ขั้นตอนการเข้าสู่ระบบแบบวัดการรับรู้ของผู้มีส่วนได้ส่วนเสียภายนอก (EIT) ของอบต.กระโทก ประจำปีงบประมาณ พ.ศ.๒๕๖๓ สำนักงาน ป.ป.ช. แจ้ง URL ในการเข้าสู่ระบบ ITAS เพื่อประเมินตนเอง ตามแบบประเมินผู้มีส่วนได้ส่วนเสียภายนอก (EIT) ของอบต.กระโทก

๑.ช่องทางการเข้าสู่ระบบ ITAS ของสำนักงาน ป.ป.ช. มีดังนี้ 🌮 ช่องทางที่ ๑ เข้าสู่ระบบ ITAS ในรูปแบบ URL

พิมพ์คำว่า <u>http://itas.nacc.go.th/go/eit/envfhz</u> ตรงที่ลูกศรชื้

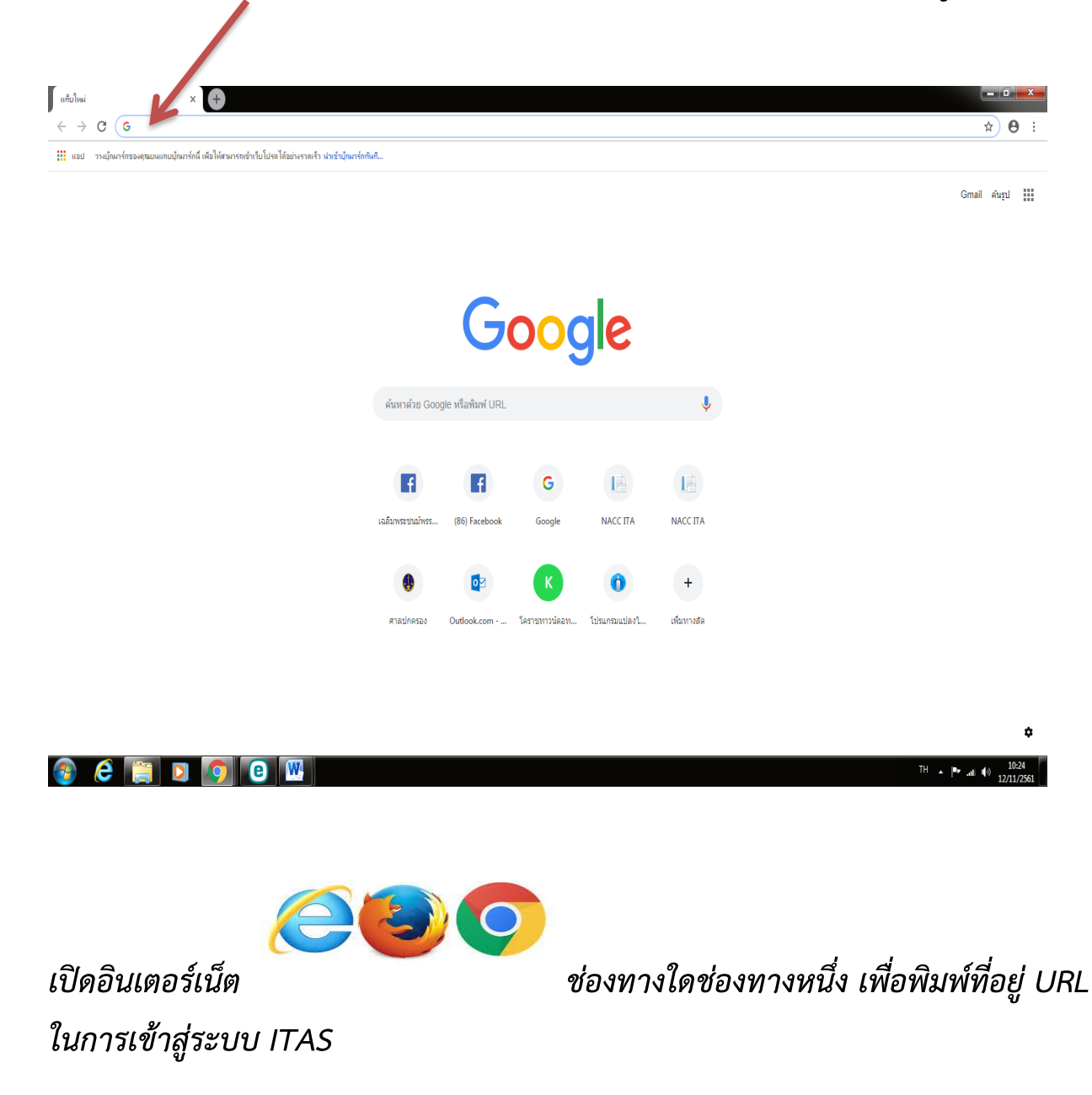

📽 ช่องทางที่ ๒ เข้าสู่ระบบ ITAS โดยสแกน QR Code ตามภาพ สำหรับตอบแบบ ประเมินผ่านโทรศัพท์มือถือใช้ได้ทั้งระบบ android และ ios

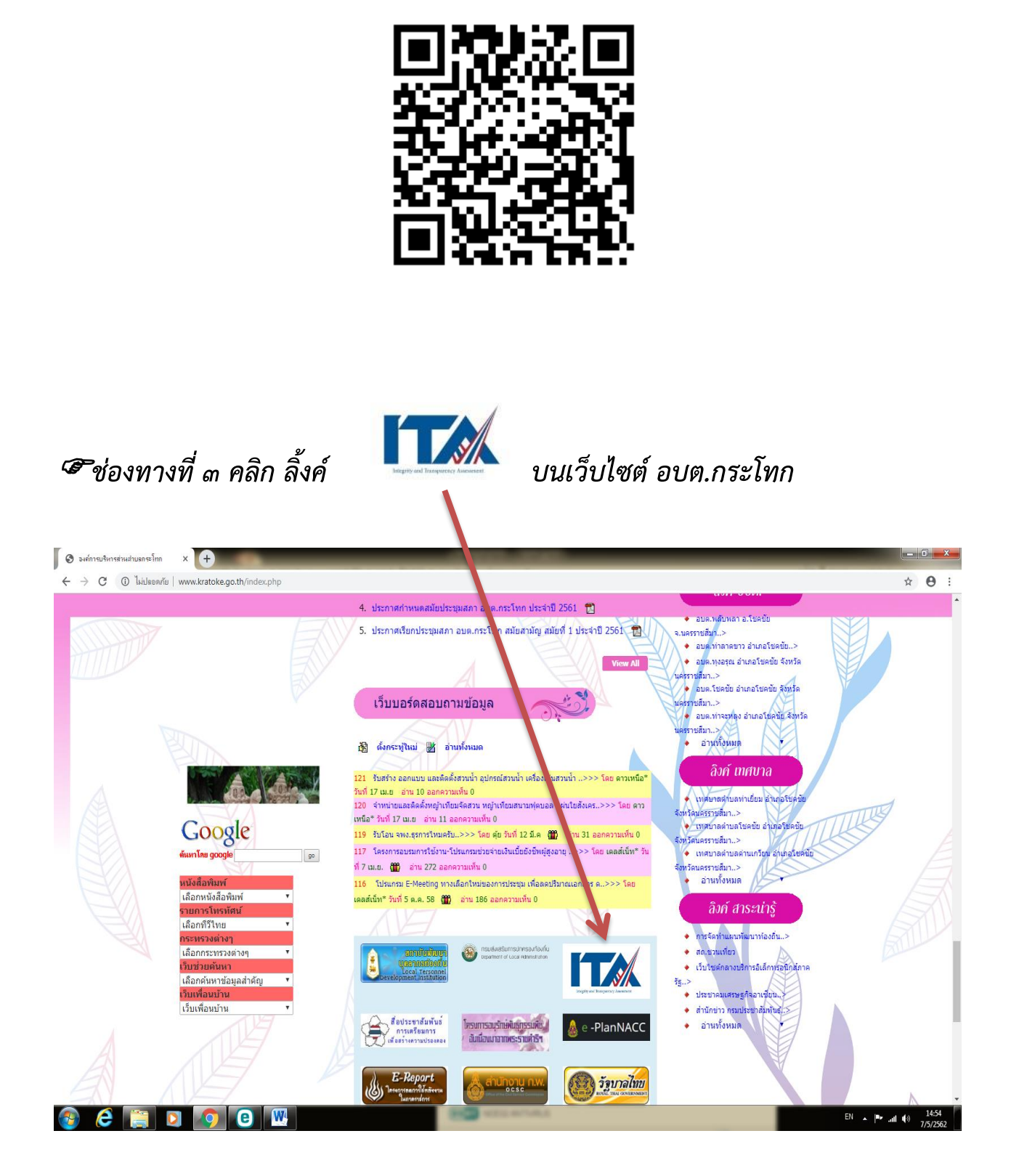

## ๒.เข้าสู่ระบบ ITAS ของสำนักงานป.ป.ช. คลิก คำว่า "ุใช่ "

| 🌲 สำนักงานคณะกรรมการป้องกันและประ 🗙 📄 NACCITA - EIT Login               | × (+)                                                                                  |                                   |
|-------------------------------------------------------------------------|----------------------------------------------------------------------------------------|-----------------------------------|
| $\leftarrow$ $\rightarrow$ C $\ $ https://itas.nacc.go.th/go/eit/envfhz |                                                                                        | ★ 0 ÷                             |
|                                                                         |                                                                                        |                                   |
|                                                                         | ท่านเป็นบุคคล นิติบุคคล บริษัทเอกชนหรือหน่วยงานรัฐ<br>ที่เคยมารับบริการหรือมาติดต่อกับ |                                   |
|                                                                         | หน่วยงาน องค์การบริหารส่วนตำบลกระโทก                                                   |                                   |
|                                                                         | ใช่ <b>ไม่ใช่</b>                                                                      |                                   |
|                                                                         |                                                                                        |                                   |
|                                                                         |                                                                                        |                                   |
| 🖷 banner_zero.jpg 🔷 🔁 ITA2562 (1).pdf 🦯                                 |                                                                                        | แสดงก็จหมด 🗙                      |
| 🚯 🤌 📋 🛛 👩 🖲 🔣                                                           | End Accordings                                                                         | EN 🔺 🏴 .ull (4) 14:30<br>7/5/2562 |

-ണ-

#### แล้ว คลิก "ตกลง" 🌲 สำนักงานอธมะกรรมการป้องกันและประ 🗙 📔 NACC ITA - EIT Log × + $\leftrightarrow$ $\rightarrow$ C ( https://itas.nacc.go.th/go/eit/envfhz ★ ⊖ : ข้อมูลการตอบของท่านจะเป็นประโยชน์อย่างยิ่งต่อ การพัฒนาหน่วยงานของรัฐและการพัฒนาประเทศ ข้อมูลการตอบข้างท่านจะไม่มีการรายงานผลรายบุคคล n'n รัฐ ท่านสามารถตอบความได้ตามความจริงมากที่สุด ตกลง ไม่ใช่ banner\_zero.jpg แสดงทั้งหมด 🗙 ^ 🔁 ITA2562 (1).pdf ^ 🚳 🧀 📔 🖸 🙆 🚳 EN A P .all (+) 14:32

๓.กรอกหมายเลขบัตรประจำตัวประชาชน ของท่าน จากนั้น คลิก "เข้าสู่ระบบ"

-œ-

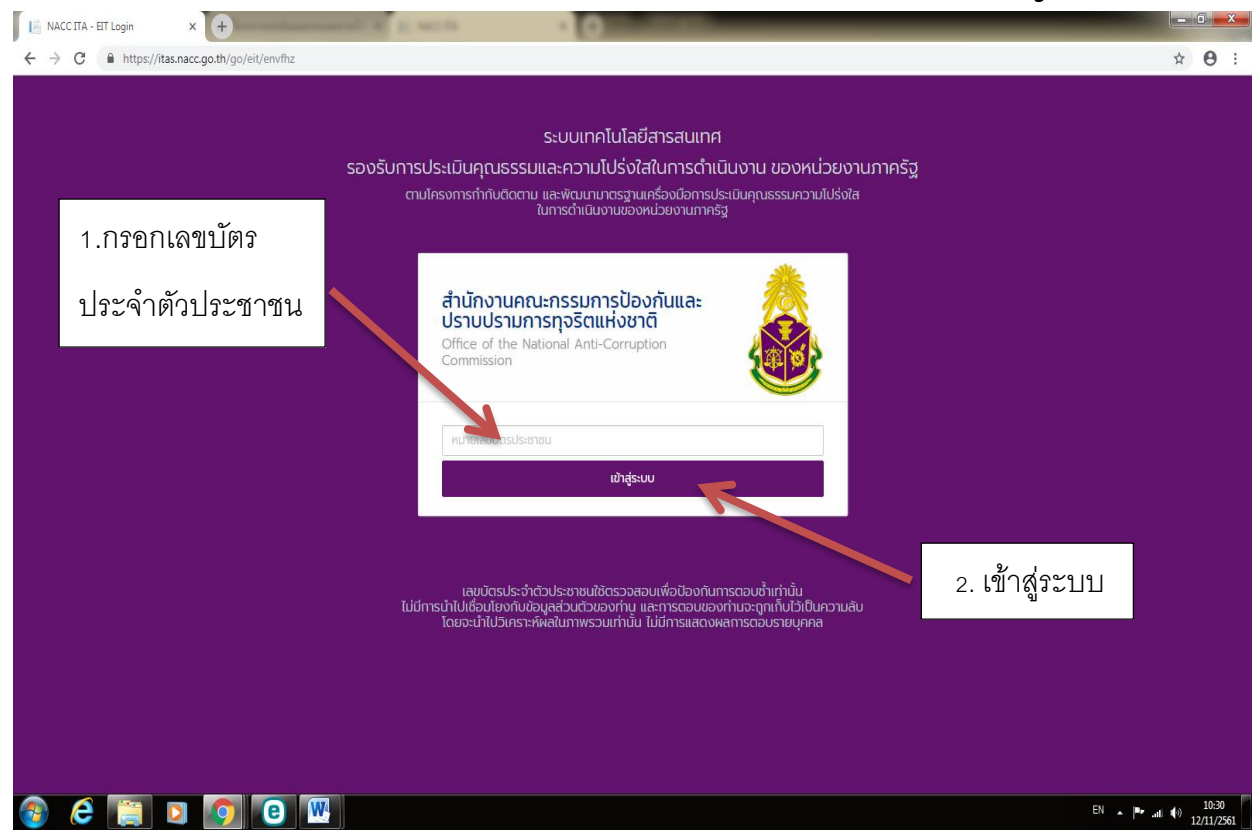

๔.ประเมินตามแบบสำรวจระดับคุณธรรมและความโปร่งใสในการดำเนินงานของ หน่วยงานภาครัฐ ประจำปีงบประมาณ พ.ศ.๒๕๖๓

-แบบวัดการรับรู้ของผู้มีส่วนได้ส่วนเสียภายนอก (EIT) แบ่งเป็น ๓ ตอน ๓ ตัวชี้วัด ดังนี้ ตอนที่ ๑ การประเมินประสิทธิภาพคุณธรรมและความโปร่งใส

ตัวชี้วัดที่ ๖ คุณภาพการดำเนินงาน ตัวชี้วัดที่ ๗ ประสิทธิภาพการสื่อสาร ตัวชี้วัดที่ ๘ การปรับปรุงการทำงาน ตอนที่ ๒ ความคิดเห็นและข้อเสนอแนะต่อหน่วยงาน ตอนที่ ๓ ข้อมูลทั่วไปของผู้ตอบแบบสำรวจ

# 

| 📀 องต์การบริหารส่วนส่ายลกระโทก                   | × TRK NACCITA × +                                                                                                |                                                               |
|--------------------------------------------------|----------------------------------------------------------------------------------------------------|---------------------------------------------------------------|
| $\leftrightarrow$ $\rightarrow$ C $$ https://ita | as.nacc.go.th/eitreport/edit/878372                                                                              | ± ⊖ :                                                         |
| 🖪 0-2528-4800 ต่อ 714                            | 1 7142 7138 7139                                                                                                 | 🖂 PUBLIC 🕶 🏠                                                  |
|                                                  | หม้าแรก                                                                                                    | روی میرونی 0-2528-4800<br>الاللاط: رق 2401-2404               |
|                                                  | ແມ່ນດ້ວດວະດັບດັ                                                                                                  |                                                               |
|                                                  | แบบวิติการอรู                                                                                                    | ของพูมสวนเปลวนเสอาาอนอา (ETT)                                 |
|                                                  | DOF                                                                                                    | กการบรหารสวนต่านกกระโทก                                       |
|                                                  |                                                                                                    | ประจำปังบประมาณ 2562                                          |
|                                                  | สถ                                                                                                    | านะ : 🗋 📶 บับร่าง                                             |
|                                                  |                                                                                                    |                                                               |
|                                                  | 1 คุณภาพการดำเนิ 2 ประสิทธิภาพการสื่                                                                             | 3 การปรับบางการ (a) ตอนที่ 2 ความคิด (b) ตอนที่ 3 ข้อมูลทั่วไ |
|                                                  |                                                                                                    |                                                               |
|                                                  | ตอนที่ 1 การประเมิน                                                                                              | ประสิทธิภาพคุณธรรมและความโปร่งใส                              |
|                                                  |                                                                                                    |                                                               |
|                                                  | ຕັວชີ້ວັດ                                                                                                    | ที่ 6 🎧 กาพการดำเนินงาน                                       |
|                                                  |                                                                                                    |                                                               |
|                                                  | E Contractor a contractor a contractor a contractor a contractor a contractor a contractor a contractor a contra | 4 บันทึกฉบับร่าง ดัดไป >                                      |
| 📀 🤌 [ ] I                                        |                                                                                                    | EN A P at 40 7/5/252                                          |

#### แล้วกด "ok" เพื่อเก็บข้อมูลไว้ จากนั้นกด "ถัดไป"เพื่อตอบแบบสำรวจในตัวชี้วัด ต่อไป

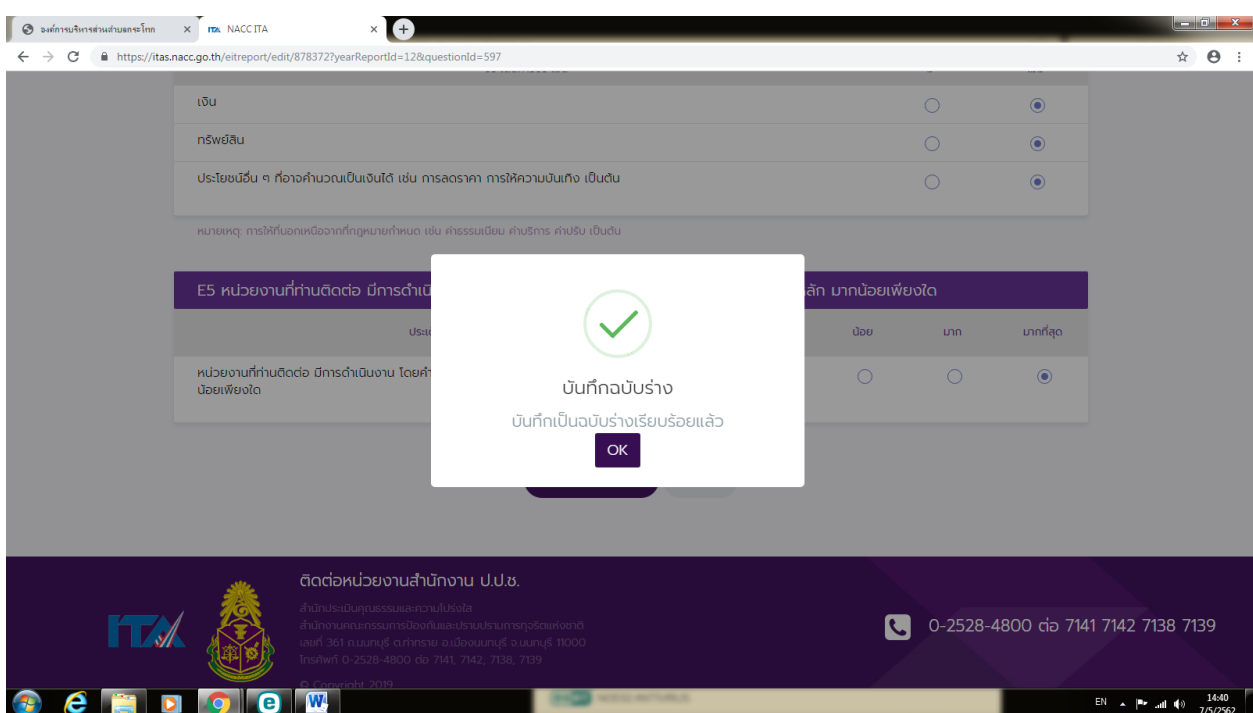

-ଝ-

#### *«.เมื่อตอบแบบสำรวจครบทุกหัวข้อแล้ว ให้ท่าน กด "ส่งผลการสำรวจ"*

| 🕝 องต์การบริหารส่วนต่ายอกระโท                   | nn x TTX NACCITA x +                                       | 100000-00000-                                                                                                    |                          | - D <b>X</b>                 |
|-------------------------------------------------|------------------------------------------------------------|----------------------------------------------------------------------------------------------------|--------------------------|------------------------------|
| $\leftarrow$ $\rightarrow$ C $\square$ https:// | //itas.nacc.go.th/eitreport/edit/878372?formReportId=87837 | 2&sectionId=28                                                                                                    |                          | ☆ \varTheta :                |
| 🕓 0-2528-4800 cia 7                             | 7141 7142 7138 7139                                        |                                                                                                    |                          | PUBLIC -                     |
|                                                 | หน้าแรก                                                    | /                                                                                                    | uchura<br>B.U.U          | 0-2528-4800                  |
|                                                 | u                                                          | ບບວັດการรับรู้ของผู้มีส่วนได้ส่วนเสียภายนอก (EIT)<br>องค์การบริหารส่วนตำบลกระโทก<br>ประจำปังบประมาณ 2562<br>สถานะ : 🗋 ฉบับร่าง |                          |                              |
|                                                 | 1 คุณภาพการดำเนิ 2 ประสิทะ                                 | ธิภาพการสี 🗿 การปรับปรุงการ 🔒 ตานที่ 2 ความคิด                                                                                 | แ 🚹 ตอนที่ 3 ข้อมูลทั่วไ |                              |
|                                                 |                                                            | ตอนที่ 3 ข้อมูลทั่วไปของผู้ตอบแปนวารวจ                                                                                         |                          |                              |
|                                                 |                                                            | < ก่อนหน้า 🖻 บันทึกฉบับร่าง Þ ส่งผลการสำรวจ                                                                                    |                          |                              |
|                                                 | 1 อายุ                                                     |                                                                                                    |                          |                              |
| 🚳 🙆 📋                                           |                                                            | End and an owner                                                                                                    | EN                       | ▲  ■•tl €) 14:46<br>7/5/2562 |

## แล้ว กด "ส่งผลการสำรวจ" อีกครั้ง เพื่อ ยืนยันการส่งผลการสำรวจ

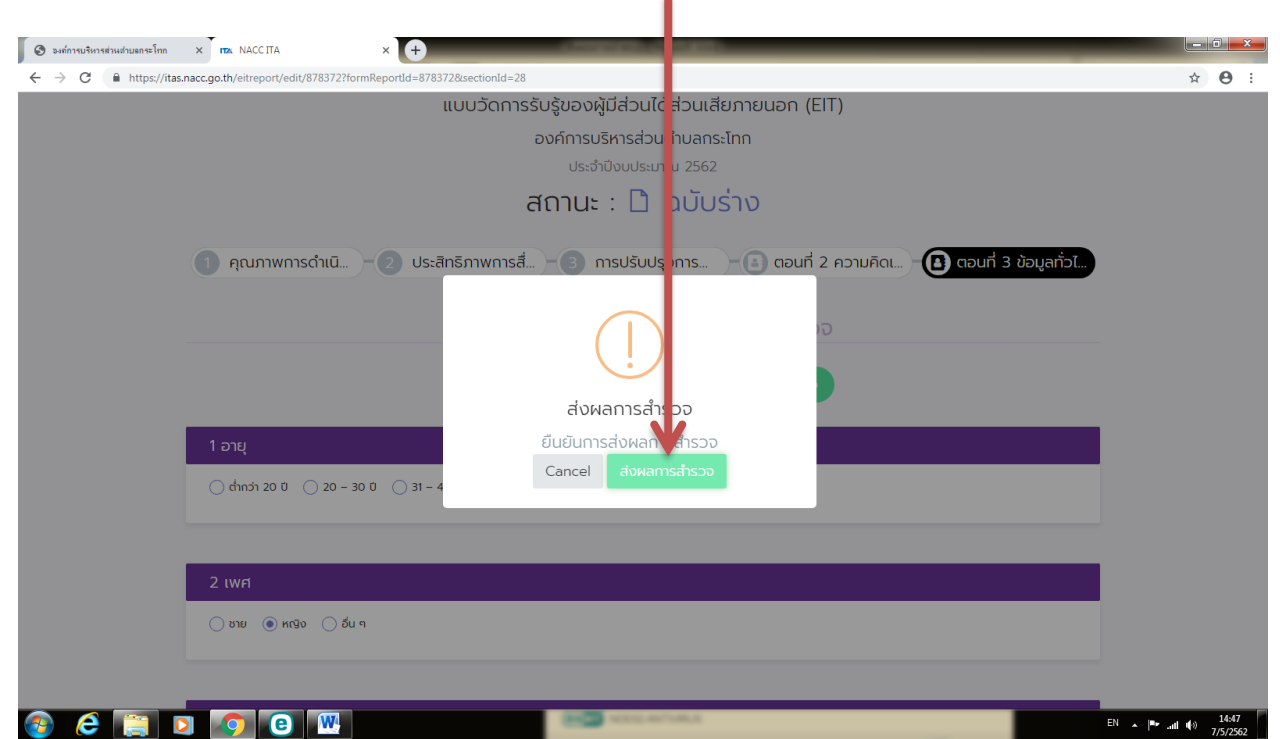

-b-

-ബ-

๖.เมื่อส่งผลการสำรวจเรียบร้อยแล้ว หน้าจอจะปรากฏข้อความ "ท่านได้ตอบแบบวัด การรับรู้ผู้มีส่วนได้ส่วนเสียภายนอก (EIT) เรียบร้อยแล้ว ขอบคุณที่เสียสละเวลา" ถือว่าการตอบแบบสำรวจในการประเมินคุณธรรมและความโปร่งใสในการดำเนินงาน ของอปท.ประจำปีงบประมาณ พ.ศ.๒๕๖๓ ของท่านเสร็จสิ้นสมบูรณ์แล้ว

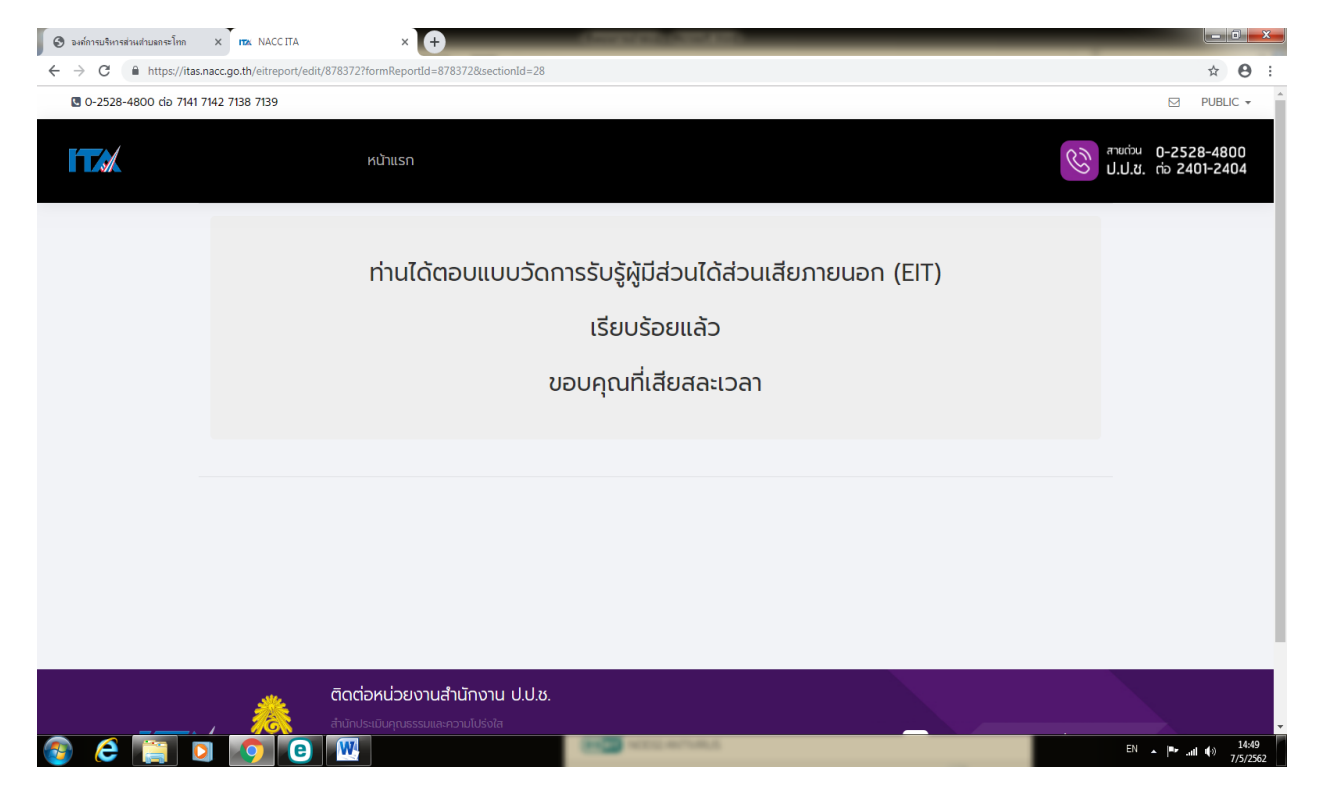

#### แล้ว กด "OK" ถือว่าส่งผลการสำรวจเรียบร้อยแล้ว